## Print a Pro forma Invoice

A pro forma is not a formal invoice but is an "advance" of the actual invoice. The pro forma says clearly, "Please do not pay from this Pro forma. This is not an official invoice. An official invoice will be mailed within 24 hours." Pro formas can be used to mail with additional documentation required for the billing or for viewing and editing an invoice you created before it has been processed and posted. The pro forma invoice will not have the payment coupon on it.

Since you are producing a sample invoice, you can generate a pro forma anytime after you save an invoice. Printing pro formas also enables you to view the invoice and correct errors before bills go through the overnight process. Pro formas only print the day you create the invoice and before the overnight processing. **Remember: Once billings go through the updating process, you cannot make changes to them, so corrections must be done the same day.** After that you would have to process an adjustment invoice.

## Navigation Options

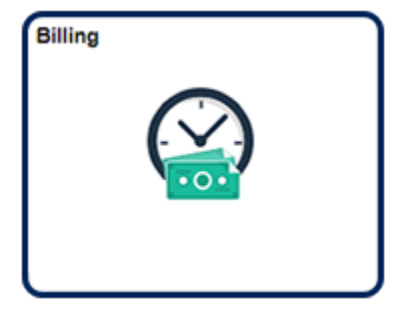

Navigation Collection Tile Billing | Create Billing Invoices | Standard Billing

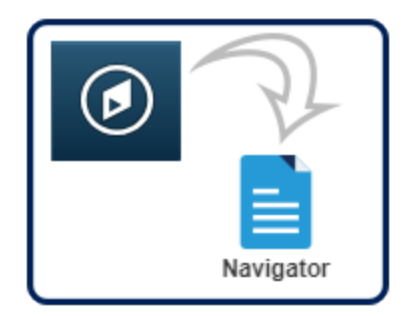

NavBar:Navigator Billing | Maintain Bills | Standard Billing

1. Navigate to the **Bill Entry** search page.

| Find an Existing Val  | ue Add a N    | Add a New Value |   |  |  |
|-----------------------|---------------|-----------------|---|--|--|
| Search Criteria       |               |                 |   |  |  |
| Business Unit         | = ~           | UMSYS           | Q |  |  |
| Invoice               | begins with   | JNV0370332      | Q |  |  |
| Bill Status           | -             | -               | * |  |  |
| Customer              | begins with ~ | [               | ۹ |  |  |
| Contract              | begins with ~ | -               |   |  |  |
| ills in Business Unit | = -           |                 | ۹ |  |  |
| emplate Invoice Flag  | = -           |                 | * |  |  |
| Case Sr Hive          |               |                 |   |  |  |

- a. In the Find an Existing Value tab, enter or search for an invoice number in the Invoice field.
- b. Click the **Search** button.
- 2. The **Header Info 1** page for the selected invoice opens.

| Unit UMSYS         | Invoice INV0    | 370332       | Pret                   | ax Amt        | 674.10          | USD 💾 🔳        |       |             |   |    |
|--------------------|-----------------|--------------|------------------------|---------------|-----------------|----------------|-------|-------------|---|----|
| Status             | HLD             | Q            | Invoice Date           | 11/13/2018    | <b></b>         | Cycle ID       | DAILY | (           | 2 |    |
| ~Туре              | COP             | Q,           | Source                 |               | Q               | *Frequency     | Once  | ~           |   | b  |
| "Customer          | 0000021630      | ۹.           | View Activity SubCust1 |               |                 | SubCust2       |       |             |   |    |
|                    | NOVA CTR INC    |              |                        |               |                 |                |       |             |   |    |
| "Invoice Form      | STANDARD        | Q.           | From Date              |               | <b></b>         | To Date        |       | Ē           |   |    |
| Accounting Date    |                 | :::          | Pay Terms              | N30           | Q               | Pay Method     | Check |             |   | ~  |
| Remit To           | 10601           | Q,           | Bank Account           | CAL           | Q               | Final Invoice: |       |             |   |    |
| Sales              | N/A             | Q.           | Bill Inquiry Phone     |               | Q               |                |       |             |   |    |
| Credit             | N/A             | Q,           | Collector              | CASRESCT      | Q,              |                |       |             |   |    |
| Billing Specialist | CASRESCT        | Q            | Billing Authority      | CASRESCT      | Q               |                |       |             |   |    |
|                    | Assessment Reso | urce Center@ | 573-882-4694           | Assessment Re | source Center@  | \$573-882-4694 |       |             |   |    |
| to: Head           | ler Info 2      | A            | Idress Copy Ac         | idress        |                 |                |       |             |   |    |
| es Expr            | cos chuy        |              | Adactin                | RET ILS       |                 |                |       | Page Series |   |    |
| mmary Bill S       | earch           | Li           | ne Search              | Navigation    | Header - Info 1 |                | >     | Prev Next   |   |    |
|                    |                 |              |                        |               |                 | Ь              |       |             |   | 01 |

a. Click the **Pro Forma** icon (located to the right of the Pretax Amt near the top of the page).

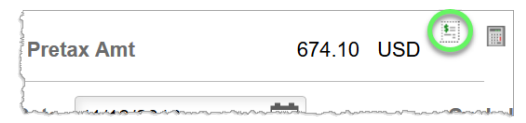

b. A dialog window appears, confirming that the Pro Forma process has been submitted. Click the **OK** button.

| has been submitted. (12500,671)       |
|---------------------------------------|
| review the process status and output. |
| ок                                    |
|                                       |

c. You will receive an email with a PDF of the invoice attached momentarily. Use the PDF to print the pro forma.

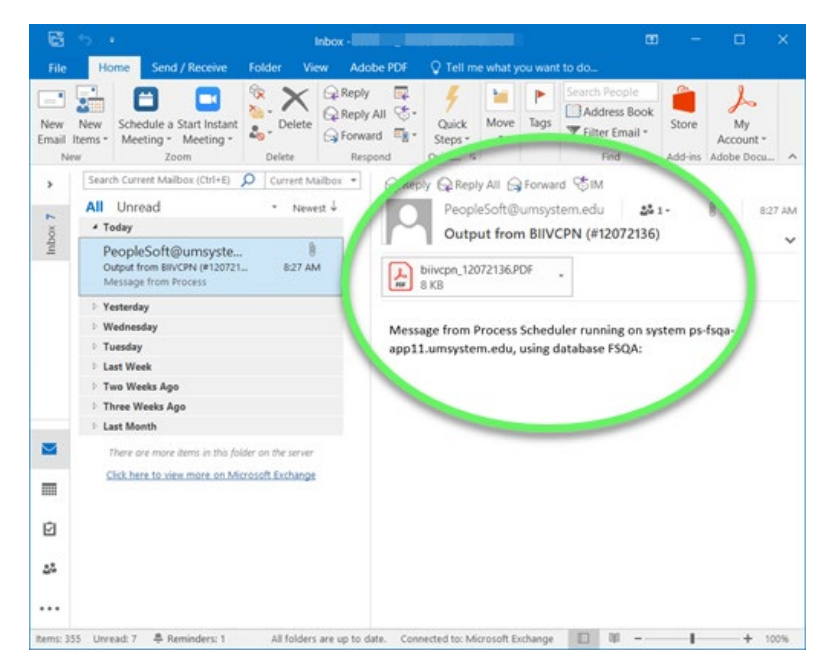

## END OF PROCEDURE.